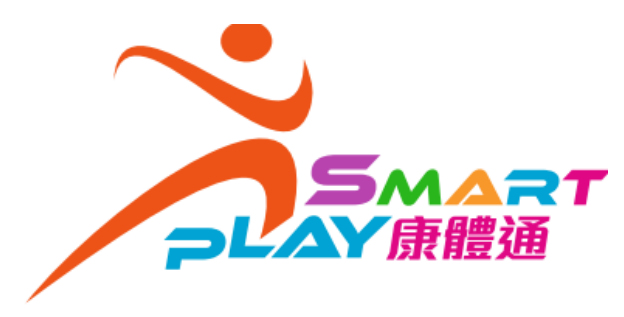

## 婉何上聽之上 法顧訪 統 行時皺 (經流動應用程式/網站)

2. 上載並填寫航行時數資料

1. 登入 SmartPLAY 康體通後,進入「我的 個人檔案」中的「航行時數」頁面,按「加 入口。

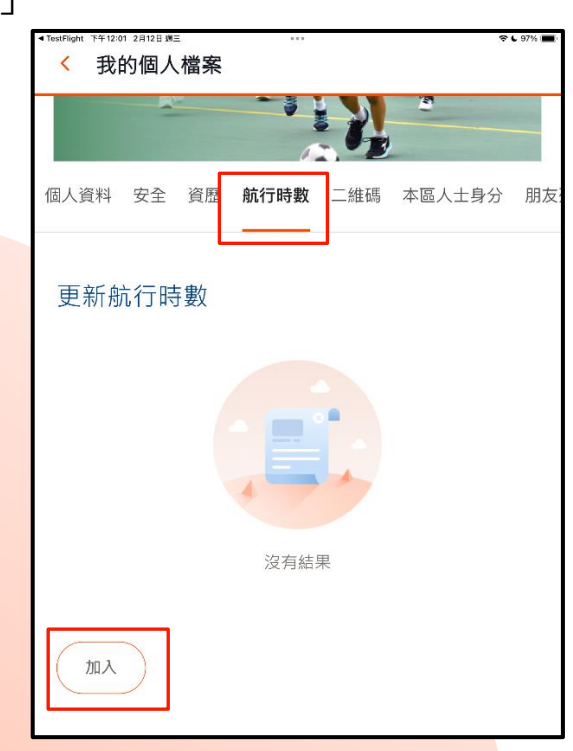

添加航行時數 航行時數的附加資訊 1. 上載航行日誌紀錄圖片(可上載 航行日誌紀錄圖片 請上傳不超過5個文件 不多於五個檔案)。 2. 填寫有關詳情,注意須與所上載 +的紀錄相符。 活動紀錄1 艇種 活動時數(小時) 3. 如要上載多項紀錄,請按「添 加紀錄」,以繼續填寫資料。 在船上的位置 4. 按「提交」遞交申請。 5. 資料會經系統發送至水上活動 活動地點 中心,以處理申請。 日期 發出機構 添加紀錄

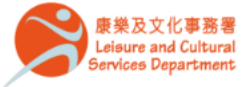

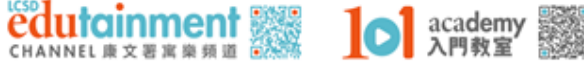

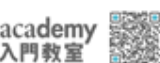

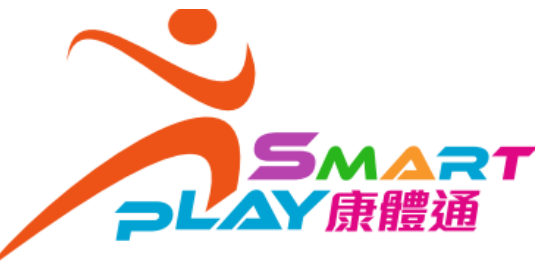

## 如何上載水上活動航行時數 (經流動應用程式/網站)

3. 填寫完畢後,按「提交」。

| <sup>▶</sup> 添加航行時數                                                        | 94% |                                                                |
|----------------------------------------------------------------------------|-----|----------------------------------------------------------------|
| 航行時數的附加資訊<br>航行日誌紀錄圖片<br>時上時不超為5回文件                                        |     |                                                                |
| 活動紀錄 1                                                                     |     | 一旦發現欲上載的航行紀錄日期重<br>複,不論先前上載者屬「已提交」或<br>「已記錄」狀態,系統均會顯示提示<br>訊息。 |
| 420 (雙人艇)<br>活動時數 (小時)<br>6                                                |     |                                                                |
| 在船上的位置<br>舵手<br>活動地點<br>叠馬會黃石水上活動中心                                        | •   | ★<br>根據系統記錄,你在同一個用場日期<br>已有1項或以上航行時數的記錄,請<br>確認是否繼續提交。         |
| <ul> <li>日期</li> <li>2025年2月12日</li> <li>登出機構</li> <li>康樂及文化事務署</li> </ul> |     | 取消繼續                                                           |
| 添加紀錄                                                                       |     |                                                                |

4. 確認信息會發送至系統內的收件箱和用戶的已 登記電郵。

| 16:44 🖪 🕅                                                | 💐 🙃 📶 50% 🛢    |
|----------------------------------------------------------|----------------|
| ✓ 信息詳情                                                   | ×              |
| 航行時數提交通知                                                 |                |
| 2025年2月17日 16:43                                         | ➡ 信息設置         |
| SmartPLAY 康體通用戶:                                         |                |
| 你的個人航行時數申請已經提交<br>「我的個人檔案」>「航行時數」<br>批進度。                | ·你可前往<br>查閱有關審 |
| 艇種: 2000 (雙人艇)<br>提交日期: 2025-02-17<br>查詢: 赤柱正灘水上活動中心, 28 | 13 9117        |

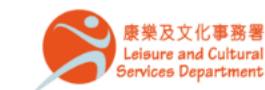

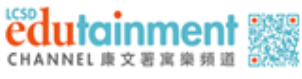

academy 入門教室

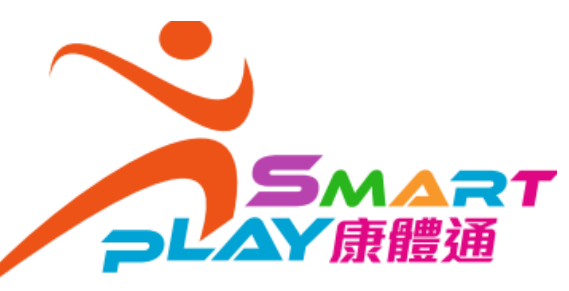

## 如何上載水上活動航行時數 (經流動應用程式/網站)

 5. 用戶可於「我的個人檔案」中的「航行時數」頁面,點擊艇種按鈕,以查閱航行時數申請的審批 情況。

| 16:45 🖻 🎮  | <b>*</b> 🕄 al | 50% | 16:45 🖪 🕅                                                       |
|------------|---------------|-----|-----------------------------------------------------------------|
| 我的個人檔案     |               |     | < 航行時數詳(                                                        |
|            | 1.1           |     | 已言                                                              |
| 安全資歷航行     | <b>時數</b> 二維碼 | 本區人 | 2000 (雙人艇) 航<br>2H)                                             |
| 史初机1」时数    |               |     | 2025年2月17日                                                      |
| 2000 (雙人艇) |               |     | 舵手時數                                                            |
| 總時數(小時)    |               | он  | 水手時數                                                            |
| 總舵手時數      |               | он  | 活動地點                                                            |
| 總水手時數      |               | он  | 發出機構                                                            |
|            |               | _   | 日期                                                              |
|            |               |     | 負責中心                                                            |
|            |               |     | 狀況                                                              |
|            |               |     | 跟進                                                              |
| And        |               |     | <ul> <li>● 申請已被拒絕,點<br/>請,請選擇「複製</li> <li>● 申請已成功提交,</li> </ul> |
| 111 (      |               |     | Ш                                                               |

| 16:45 🖪 🕅                                          |                            | }                         | 🕷 🖘 📶 50% 🛢 |  |  |
|----------------------------------------------------|----------------------------|---------------------------|-------------|--|--|
| 航行時數詳情                                             |                            |                           |             |  |  |
|                                                    | 已記錄                        | 已申請                       |             |  |  |
| 2000 (雙人艇) 航行時數 (己提交/被拒絕:<br>2H)                   |                            |                           |             |  |  |
| 2025年2,                                            | 月17日(星                     | 朝一)                       |             |  |  |
| 舵手時數                                               |                            |                           | 2Н          |  |  |
| 水手時數                                               |                            |                           | он          |  |  |
| 活動地點                                               |                            | 創興水」                      | 上活動中心       |  |  |
| 發出機構                                               |                            | 康樂及文                      | て化事務署       |  |  |
| 日期                                                 |                            | 2025                      | 年2月17日      |  |  |
| 負責中心                                               |                            | 赤柱正灘フ                     | K上活動中       |  |  |
| 狀況                                                 |                            |                           | 心已提交        |  |  |
| 跟進                                                 |                            |                           | 0           |  |  |
| <ul> <li>申請已被拒<br/>請・請選擇</li> <li>申請已成功</li> </ul> | 絶・點擊查看<br>「複製以重新<br>提交・點擊查 | 「拒絕原因。如<br>「申請」<br>「看申請詳情 | 需重新申        |  |  |
|                                                    | C                          | L                         | /           |  |  |

如有疑問,歡迎與各水上活動中心的職員聯 絡。

| 水上活動中心                                       | 電話        | 電郵地址               |  |  |  |
|----------------------------------------------|-----------|--------------------|--|--|--|
| 創興水上活動中心                                     | 2792 6810 | chwsc@lcsd.gov.hk  |  |  |  |
| 赤柱正灘水上活動中心                                   | 2813 9117 | smbwsc@lcsd.gov.hk |  |  |  |
| 聖士提反灣水上活動中心                                  | 2813 5407 | ssbwsc@lcsd.gov.hk |  |  |  |
| 大美督水上活動中心                                    | 2665 3591 | tmtwsc@lcsd.gov.hk |  |  |  |
| 賽馬會黃石水上活動中心                                  | 2328 2311 | wswsc@lcsd.gov.hk  |  |  |  |
| 勝絡我們 じんかん しんかん しんかん しんかん しんかん しんかん しんかん しんかん |           |                    |  |  |  |

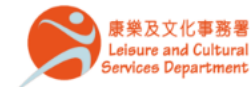

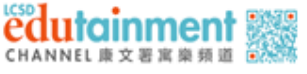

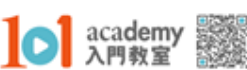